## Sending Envelope From Parent Record Configuration -Admin Guide - SalesForce Connector

To send an envelope starting from a Salesforce object, you have to configure it following these steps:

Open Setup

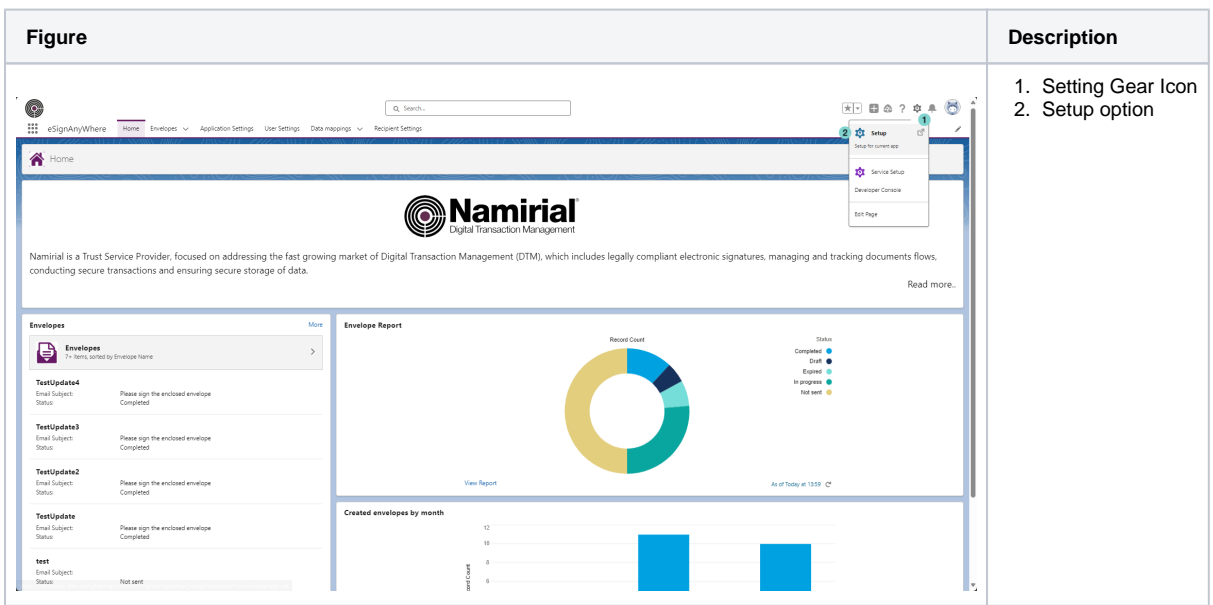

Open 'Object Manager'

| Figure                                                                                                    |                                                                                                    |                                                                                      |                                                                            | Description                                                                                  |
|----------------------------------------------------------------------------------------------------|----------------------------------------------------------------------------------------------------|--------------------------------------------------------------------------------------|----------------------------------------------------------------------------|----------------------------------------------------------------------------------------------|
| Setup Home Obje                                                                                                    | Q, Seech Setu                                                                                                    | p                                                                                    | ······································                                     | <ol> <li>Type 'Object' in search field</li> <li>Click 'Object Manager'<br/>option</li> </ol> |
| Q. object 1<br>V Deta<br>Big Objects<br>V Feature Settings<br>V Topics                                              | More Home                                                                                                    |                                                                                      |                                                                            |                                                                                              |
| Topics for Objects<br>V Einstein<br>Objects to Aways Search<br>(Bata)<br>V Objects and Fields<br>Object Manager (2) | Contract of the second of the second of the | Labelle Publisher<br>Une the Motion Fuldment is contain pur can ibranded motion ago. | El-line Calaborative Des<br>Burden patiently who calaborative and patients |                                                                                              |
| Picklist Value Sets<br>Schema Builder<br>V Integrations                                                             | Get Started                                                                                                    | Learn More d <sup>a</sup>                                                            | Get Started 18                                                             |                                                                                              |
| External Objects<br>Didn't find what you're looking for?<br>Try using Global Search.                                | Most Recently Used<br>10 Items<br>NAME                                                                                                    | TYPE                                                                                 | 08/6                                                                       | ici -                                                                                        |
|                                                                                                    | Data mapping item Application settings                                                                                                    | Custom Object Definition                                                             |                                                                            |                                                                                              |
|                                                                                                    | Envelope                                                                                                    | Custom Object Definition                                                             |                                                                            |                                                                                              |
|                                                                                                    | Deta mapping                                                                                                    | Custom Object Definition                                                             |                                                                            |                                                                                              |
|                                                                                                    | Supportorce<br>Dev Admin                                                                                                    | Lustom App                                                                           |                                                                            |                                                                                              |
|                                                                                                    | SFDC_DevCensole                                                                                                    | Debug Level                                                                          |                                                                            |                                                                                              |
|                                                                                                    | Languages                                                                                                    | Custom Field Definition                                                              | Cont                                                                       | act v                                                                                        |

• Choose the Salesforce object to configure as starting point to send envelope

| Figure | Description |
|--------|-------------|
|--------|-------------|

| Setup Hore OpenManger v                 | Q. Sa                       | nh Salag        | Dillet Z Dillocation<br>Q. Quick Find | ★▼ 翻会? 卒 皋(<br>Schens Builder Crasts ▼ | <ol> <li>Click on the Salesforce<br/>object that you want to<br/>configure as starting point<br/>to send envelope. In the<br/>sample: 'Contact'</li> </ol> |
|-----------------------------------------|-----------------------------|-----------------|---------------------------------------|----------------------------------------|----------------------------------------------------------------------------------------------------|
| Asset State Period                      | AssetStatePeriod            | Standard Object |                                       |                                        |                                                                                                    |
| Associated Location                     | AssociatedLocation          | Standard Object |                                       |                                        |                                                                                                    |
| Authorization Form                      | AuthorizationForm           | Standard Object |                                       |                                        |                                                                                                    |
| Authorization Form Consent              | AuthorizationFormConsent    | Standard Object |                                       |                                        |                                                                                                    |
| Authorization Form Data Use             | AuthorizationFormDataUse    | Standard Object |                                       |                                        |                                                                                                    |
| Authorization Form Text                 | AuthorizationFormText       | Standard Object |                                       |                                        |                                                                                                    |
| Business Brand                          | Business8rand               | Standard Object |                                       |                                        |                                                                                                    |
| Campaign                                | Campaign                    | Standard Object |                                       |                                        |                                                                                                    |
| Campaign Member                         | CampaignMember              | Standard Object |                                       |                                        |                                                                                                    |
| Card Payment Method                     | CardPaymentMethod           | Standard Object |                                       |                                        |                                                                                                    |
| Case                                    | Case                        | Standard Object |                                       |                                        |                                                                                                    |
| Communication Subscription              | CommSubscription            | Standard Object |                                       |                                        |                                                                                                    |
| Communication Subscription Channel Type | CommSubscriptionChannelType | Standard Object |                                       |                                        |                                                                                                    |
| Communication Subscription Consent      | CommSubscriptionConsent     | Standard Object |                                       |                                        |                                                                                                    |
| Communication Subscription Timing       | CommSubscriptionTiming      | Standard Object |                                       |                                        |                                                                                                    |
| Consumption Rate                        | ConsumptionRate             | Standard Object |                                       |                                        |                                                                                                    |
| Consumption Schedule                    | ConsumptionSchedule         | Standard Object |                                       |                                        |                                                                                                    |
| Contact                                 | Contact                     | Standard Object |                                       |                                        |                                                                                                    |
| Contact Point Address                   | ContactPointAddress         | Standard Object |                                       |                                        |                                                                                                    |
| Contact Point Consent                   | ContactPointConsent         | Standard Object |                                       |                                        |                                                                                                    |
| Contact Point Email                     | ContactPointEmail           | Standard Object |                                       |                                        |                                                                                                    |
| Contact Point Phone                     | ContactPointPhone           | Standard Object |                                       |                                        |                                                                                                    |
| Contact Point Type Consent              | ContactPointTypeConsent     | Standard Object |                                       |                                        | *                                                                                                    |

• Verify if you have the 'Send For Signature' action in your Object

| igure                                  |                             |                        |             |      |                      |                           | Description                                                                                                    |
|----------------------------------------|-----------------------------|------------------------|-------------|------|----------------------|---------------------------|----------------------------------------------------------------------------------------------------|
| Setup Home Obje                        | st Manager 🗸                | Q. Search Setup        |             |      |                      | 🖩 🎄 ? 🌣 🖡 🐻               | <ol> <li>Select the 'Buttons, Link<br/>and Actions'</li> <li>Verify if you have the<br/>'Send for Signature' actions'</li> </ol> |
| SETUP > OBJECT MANAGER<br>Contact      | Buttons, Links, and Actions | 2                      |             |      | Q. Quick Find        | Action New Button or Link | in the list. If you already<br>have the button<br>configured, go directly to                                                     |
| Fields & Relationships                 | LABEL                       | NAME                   | DESCRIPTION | TYPE | CONTENT SOURCE OVERR | IDDEN A                   | the step: 'Choose the                                                                                                    |
| Page Layouts                           | Add to Call List            | MassCreateCallList     |             |      | Standard page        |                           | layout where you want to                                                                                                    |
| Lightning Record Pages                 | Add to Call List            | CreateCall ist         |             |      | Stanifard nane       |                           | add the 'Send for                                                                                                    |
| Buttons, Links, and Actions 🧻          |                             |                        |             |      |                      |                           | Signature' button'                                                                                                    |
| Compact Layouts                        | Add to Campaign             | AddToCampaign          |             |      | Standard page        | •                         | 3. Add a new action                                                                                                    |
| Field Sets                             | Add to Campaign             | AddCampaign            |             |      | Standard page        | •                         |                                                                                                    |
| Object Limits                          | Check for New Data          | XClean                 |             |      | Standard page        | •                         |                                                                                                    |
| Record Types<br>Related Lookup Filters | Clone                       | Clone                  |             |      | Standard page        | •                         |                                                                                                    |
| Search Layouts                         | Contacts Tab                | Tab                    |             |      | Standard page        | •                         |                                                                                                    |
| List View Button Layout                | Delete                      | Delete                 |             |      | Standard page        |                           |                                                                                                    |
| Triggers                               | Edit                        | Edit                   |             |      | Standard page        | •                         |                                                                                                    |
| Flow Triggers                          | Get Survey Invitation       | CreateSurveyInvitation |             |      | Standard page        | •                         |                                                                                                    |
| Validation Rules                       | List                        | List                   |             |      | Standard page        | •                         |                                                                                                    |
|                                        | New                         | NewContact             |             |      | Standard page        | <b>v v</b>                |                                                                                                    |

• Create the new 'Send For Signature' action.

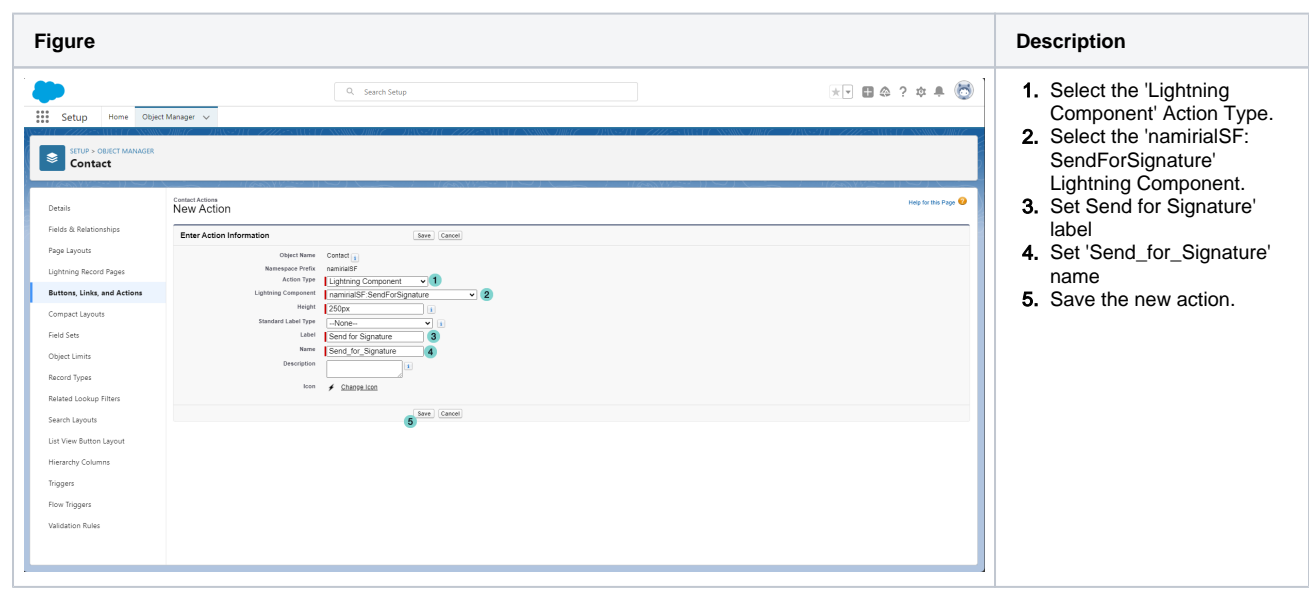

Choose the layout where you want to add the 'Send for Signature' button

| Figure                      |                                                     |                                                 |                                                                                                    | Description                                        |
|-----------------------------|-----------------------------------------------------|-------------------------------------------------|----------------------------------------------------------------------------------------------------|----------------------------------------------------|
|                             |                                                     |                                                 |                                                                                                    | 1. Click on 'Page Layout'                          |
| <b>_</b>                    |                                                     | Q, Search Setup                                 |                                                                                                    | 2. Choose the layout where                         |
| Setup Home Obj              | ject Manager V                                      | THE FEANNING THE PRINT PRIME TO A SUBJECT AND A | IIIIV = IIIV + III + ZZZZ + VII + UNANNA IIIIIZ = IIIV + UNANNA IIIIZZZZZZZZZZZZZZZZZZZZZZZZZZZZZZ | you want to add the 'Sene<br>for Signature' button |
| Sector Contact              | AND AN IN 7 PASSO                                   |                                                 |                                                                                                    |                                                    |
| Details                     | Page Layouts<br>4 Items, Sorted by Page Layout Name |                                                 | Q. Quide Fin                                                                                       | nd New Page Layout Assignment                      |
| Helds & Heldbortships       | PAGE LAYOUT NAME                                    | <ul> <li>CREATED BY</li> </ul>                  | MODIFIED BY                                                                                        |                                                    |
| Linitring Record Pages      | Contact (Marketing) Layout                          | Dev Admin, 02/07/2019 14:07                     | Dev Admin, 02/07/2019 14:07                                                                        | <b>•</b>                                           |
| Buttons, Links, and Actions | Contact (Sales) Layout                              | Dev Admin, 02/07/2019 14:07                     | Dev Admin, 02/07/2019 14:07                                                                        |                                                    |
| Compact Layouts             | Contact (Support) Layout                            | Dev Admin, 02/07/2019 14:07                     | Dev Admin, 02/07/2019 14:07                                                                        | v                                                  |
| Field Sets                  | Contact Layout (2)                                  | Dev Admin, 02/07/2019 14:07                     | Dev Admin, 29/07/2019 09/28                                                                        |                                                    |
| Object Limits               |                                                     |                                                 |                                                                                                    |                                                    |
| Record Types                |                                                     |                                                 |                                                                                                    |                                                    |
| Related Lookup Filters      |                                                     |                                                 |                                                                                                    |                                                    |
| Search Layouts              |                                                     |                                                 |                                                                                                    |                                                    |
| Hierarchy Columns           |                                                     |                                                 |                                                                                                    |                                                    |
| Triggers                    |                                                     |                                                 |                                                                                                    |                                                    |
| Flow Triggers               |                                                     |                                                 |                                                                                                    |                                                    |
| Validation Rules            |                                                     |                                                 |                                                                                                    |                                                    |
|                             |                                                     |                                                 |                                                                                                    |                                                    |
|                             |                                                     |                                                 |                                                                                                    |                                                    |
|                             |                                                     |                                                 |                                                                                                    |                                                    |
|                             |                                                     |                                                 |                                                                                                    |                                                    |
|                             |                                                     |                                                 |                                                                                                    |                                                    |
|                             |                                                     |                                                 |                                                                                                    |                                                    |

• Drag and Drop the 'Send for Signature' button

| Figure                                                                                                    |                                                                                                    |                                                                                                    |                                                                                                    | Description                                                                                                    |
|----------------------------------------------------------------------------------------------------|----------------------------------------------------------------------------------------------------|----------------------------------------------------------------------------------------------------|----------------------------------------------------------------------------------------------------|----------------------------------------------------------------------------------------------------|
| Setup Iver Oper<br>Inter-cateroweak<br>Contact<br>Deals<br>Jacob Reflored<br>Setup: Setup Setup<br>Setup: Setup Setup<br>Setup: Setup Setup<br>Setup: Setup Setup<br>Setup: Setup Setup<br>Setup: Setup Setup<br>Setup: Setup Setup<br>Setup: Setup Setup<br>Setup Setup Setup<br>Setup Setup Setup<br>Setup Setup Setup<br>Setup Setup Setup<br>Setup Setup Setup<br>Setup Setup Setup Setup<br>Setup Setup Setup Setup<br>Setup Setup Setup Setup Setup<br>Setup Setup Setup Setup Setup Setup<br>Setup Setup Setup Setup Setup Setup<br>Setup Setup Set | et thouger v  Control Larger  Control Larger  Control Larger  Part of thousand of the control larger  Part of thousand of the control larger  Part of the control larger  Part of the control larger  Part of the cont | Sanch Sing                                                                                                    | Constructions in Construction ( Statistical Academic Statistics)                                                                                                    | <ol> <li>Select the 'Mobile and<br/>Lightning Actions'</li> <li>Drag and drop the 'Send<br/>for Signature' button into<br/>'Salesforce Mobile and<br/>Lightning Experience<br/>Actions' section</li> </ol> |
| Recel Types<br>Resel Lisson Films<br>Easten Lisson<br>List Vere Natura Lipson<br>Filmenty Calanne<br>Tagger<br>Tagger<br>Validation Rules                                                                                                    | Context Action and Action and Act | The Name Cost Link Pail Garden. Deal<br>The Name Cost Link Pail Garden. Deal<br>The Name Cost Link Pail Garden Paul Monte<br>Teal Paul Cost Deal<br>Teal Paul Cost Deal<br>Deal Cost Deal Paul<br>Deal Cost Deal Paul<br>Deal Paul Cost Deal<br>Paul Cost Deal<br>Paul Cost Deal | In Agence Store Name Kell Brite Drang Dawn<br>Samp Samplitanith Girl Lang Institution (Send Unit Markilla) Addit Cal Lin Problem Ver-<br>Samp Samplitanith (Send Unit Markilla) Addit Cal Lin Problem Ver-<br>Samp Samplitanith (Send Unit Markilla) Addit Cal Lin Problem Ver-<br>Addit Addit Addit Addit Addit Addit Addit Addit Addit Addit Addit Addit Addit Addit Addit Addit Addit Ad |                                                                                                    |

• Save the configuration

| Figure C | Description |
|----------|-------------|
|----------|-------------|

|                               |                                                                                | Q. Search Setup                                                                  |                                                              |                                           | ** 🖩 🌣 ? 🌣 🜲 🐻                                  | the 'Sales  | sforce Mobile a |
|-------------------------------|--------------------------------------------------------------------------------|----------------------------------------------------------------------------------|--------------------------------------------------------------|-------------------------------------------|-------------------------------------------------|-------------|-----------------|
| Setup Home Ob                 | bject Manager 🗸 🗸                                                              |                                                                                  |                                                              |                                           |                                                 | Liahtnina   | Experience      |
| (- <i>111.</i> -5400))        | THE ASSUME THE REAL ASSOCIATED AND A STREET ASS                                | ANNE ANNELE - ANNEZITE - ZZZZZZENIETE NEMME ANNEZZ                               | - 1908-2010 - 7777-550113 (7 ASSNO                           | こ用助けて コヤベッショルモーア。                         | THE STATES AND THE STATES                       |             | 2               |
| SETUP > OBJECT MANAGER        | R                                                                              |                                                                                  |                                                              |                                           |                                                 | Actions' s  | ection          |
| Contact                       |                                                                                |                                                                                  |                                                              |                                           |                                                 | 2 Click Sov | o Button        |
| ALCONT OF                     | CARL IN MARKEN AND A CAR                                                       |                                                                                  |                                                              |                                           | 11 and 1 a press                                |             | e Dullon        |
|                               | Contact Layout +                                                               |                                                                                  | Custom Ca                                                    | nade Corresponds Mini Pape Lavad Mini Con | ole.Ven I Video Tutorial Help for this Page 😢 🔺 |             |                 |
| ais                           | 🙎 Save 🔻 Guisk Save Preview As * Cansel 🗌 🛷 Undo 🖓 Recto 🗌 🖀 La                | yeat Properties                                                                  |                                                              |                                           |                                                 |             |                 |
| ds & Relationships            | Fields A Quick Fiel Mobile Action Name @                                       |                                                                                  |                                                              |                                           |                                                 |             |                 |
|                               | Buttons Add to an Actiona Change Record Type                                   | Delete File Mobile Smart Actions New Event New                                   | Opportunity Printable View Send Text                         | Submit for Approval                       |                                                 |             |                 |
| je Layouts                    | Mobile & Lightning Call List Check for New Data                                | Edit Get Survey Inita. New Account New Group New<br>Enal Link New Cross New Case | Task Question Sharing<br>Saud for simulary Sharing Klaravshy | Update Contact<br>View Contact Vier       |                                                 |             |                 |
| ntning Record Pages           | Expanded Lookups Change Owner Create Summary                                   | Email (mobile only) Log a Call New Contact New Note Post                         | Send Survey Start Conversation                               |                                           |                                                 |             |                 |
| tone Links and Actions        | Related Lists                                                                  |                                                                                  |                                                              |                                           |                                                 |             |                 |
| AT 0, ET 102, ET 10 142441 12 |                                                                                | •                                                                                |                                                              |                                           |                                                 |             |                 |
| spact Layouts                 | Conduct Encode                                                                 |                                                                                  |                                                              |                                           |                                                 |             |                 |
| d Sets                        | Contact sample                                                                 |                                                                                  |                                                              |                                           |                                                 |             |                 |
|                               | Highlights Panel                                                               |                                                                                  |                                                              |                                           |                                                 |             |                 |
| ect Limits                    | Customize the highlights panel for this page layout                            |                                                                                  |                                                              |                                           |                                                 |             |                 |
| ord Types                     |                                                                                |                                                                                  |                                                              |                                           |                                                 |             |                 |
| and the stress Pileses        | Quick Actions in the Salesforce Classic Publisher                              |                                                                                  |                                                              |                                           |                                                 |             |                 |
|                               | Post File New Task Log a Call New                                              | 2468 New Note New Event Link Poll Question                                       | Email                                                        |                                           |                                                 |             |                 |
| View Button Laurut            | Salesforce Mobile and Lightning Experience Actions                             |                                                                                  |                                                              |                                           |                                                 |             |                 |
| the second system             | 1 Send for signature Post File New Task                                        | Log a Call New Case New Nate New Event Link P                                    | all Question Ernal Submit for Acon                           | aval Clone Sharing                        | Full Delete                                     |             |                 |
| archy Columns                 | Change Owner Change Record Type Check for New Date                             | a Call Send Text Email (mobile only)                                             |                                                              |                                           |                                                 |             |                 |
| aers                          |                                                                                |                                                                                  |                                                              |                                           |                                                 |             |                 |
| -                             | Contact Detail                                                                 | Standard Butons                                                                  |                                                              |                                           |                                                 |             |                 |
| / Inggers                     |                                                                                | Charge Record Type Sand Survey Lot Dents I Yow Contact Herstony                  | Cone (change owner) (sharing hersiche) (det sune             | VINVERSON CHIEVEN USES ADD TO CAR         | List Printable wave                             |             |                 |
| Jation Rules                  |                                                                                | Start Conversation ( web to an Actionative List) (Create Summary)                |                                                              |                                           |                                                 |             |                 |
|                               |                                                                                |                                                                                  |                                                              |                                           |                                                 |             |                 |
|                               |                                                                                |                                                                                  |                                                              |                                           |                                                 |             |                 |
|                               | Contact Information (Header visible on edit only)<br>Contact Owner Sample Text |                                                                                  | Phone 1-415-555-1212                                         |                                           |                                                 |             |                 |
|                               | <ul> <li>Name</li> <li>Sarah Sample</li> </ul>                                 |                                                                                  | Home Phone 1-415-555-1212                                    |                                           |                                                 |             |                 |
|                               | Account Name Sample Text     Title Sample Text                                 |                                                                                  | Mobile 1-415-555-1212<br>Other Phane 1-415-555-1212          |                                           |                                                 |             |                 |
|                               | Department Sample Text                                                         |                                                                                  | Pax 1-415-555-1212                                           |                                           |                                                 |             |                 |
|                               | Birthelate 20/02/2024<br>Benerits To Standa Taut                               |                                                                                  | Ewail sarsh.sample@company.com<br>Assistant Sancia Teur      |                                           |                                                 |             |                 |
|                               | Page-14 10                                                                     |                                                                                  | Carrieri annue ini                                           |                                           |                                                 |             |                 |

• Navigate to configured object, now the 'send for Signature' button is configured and visible.

| Figure                                                                                                    |                                                                                                    | Description                    |
|----------------------------------------------------------------------------------------------------|----------------------------------------------------------------------------------------------------|--------------------------------|
| Q. (seet).     Q. (seet).     Service None Ovellar Accounts v Contact: v Contact: v | ** • • • • • • • • • •                                                                                          | 1. 'Send For Signature' button |
| Contas<br>Valentina Reyna A                                                                                                    | + Folos Serd for signature New Case New Note V                                                                  |                                |
| Tite Accurt furre Prove © v final Contact Over<br>Walt fiel ∰ Wetters Bryce &                                                                                                    |                                                                                                    |                                |
| Related         Details           Image: Second no potential duplicates of this Contact.         Image: Second no potential duplicates of this Contact.                                                                                                    | Activity Chatter                                                                                                |                                |
| No deploate rolen av activated. Activate deploate rolen to identify potential deploate vecends.                                                                                                    | Filten: All time - All activities - All types 🕸<br>Refeash - Espand All - View All                              |                                |
| C Opportunities (0)                                                                                                    | Upcoming & Overdue     No activities to show.     Get started by sending an email, scheduling a task, and more. |                                |
| Cases (0)                                                                                                    | February • 2024 This Meeth     B     MyEnvelopeName 1524/14-Feb                                                 |                                |
| Campaign History (0)                                                                                                    | Valentina Reyna had an event  January • 2024 Last Month                                                         |                                |
| Notes & Attachments (2)                                                                                                    | To placeholder 1 fixed     Al-Day Event   02-Jan     Valentina Royna had an event                               |                                |
| Signed copy of Testpolt 44-res-3004 - 2648 - port 44-res-2004 - 19110 - port                                                                                                    | ✓ December + 2023 Last Year                                                                                     |                                |
| VerAl                                                                                                    | Craw2Sign Al-Day Event   15-Dec-2023      Valentina Reyna had an event                                          |                                |
|                                                                                                    | Craw2Sign All-Day Event   15-Dec-2023      Valentina Reyna had an event                                         |                                |
|                                                                                                    | Craw2Sign     All-Day Event   15-Dec-2023      Valentina Reyna had an event                                     |                                |
|                                                                                                    | Draw2Sign Al-Day Event   15-Dec-2023      Valentina Reyna had an event     Valentina Reyna                      |                                |
|                                                                                                    |                                                                                                    |                                |